## 3. Ciklus

Kreiranje fascikle i dokumenata na podrazumevanoj lokaciji

- 1. Ako je dokument otvoren, izaberite stavke > Sačuvaj kao.
- 2. U okviru **Sačuvaj kao** izaberite gde želite da napravite novu fasciklu. Možda ćete morati da kliknete na dugme **Potraži** ili **računar**i da odete do lokacije za novu fasciklu.
- 3. U dijalogu Sačuvaj kao koji se otvara izaberite stavku Nova fascikla.

| 📲 Sačuvaj kao                                 |                                                                                                    |
|-----------------------------------------------|----------------------------------------------------------------------------------------------------|
| $\leftarrow \rightarrow \cdot \cdot \uparrow$ | Keine Keine Kei |
| Organizuj 🔻                                   | Nova fascikla                                                                                                    |

1. Otkucajte ime nove fascikle i pritisnite taster ENTER.

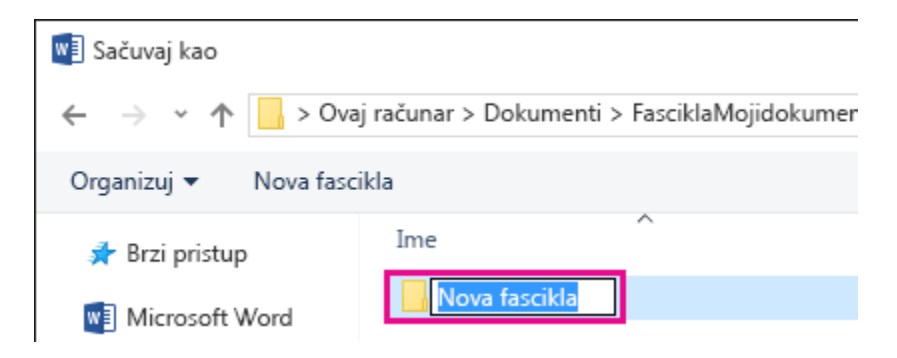

Napomena: Ne možete da koristite crte, boje, tačke, crte ili tačke u imenu fascikle.

2. Kliknite na dugme Sačuvaj. Dokument se čuva u novoj fascikli.